Audience: Provider

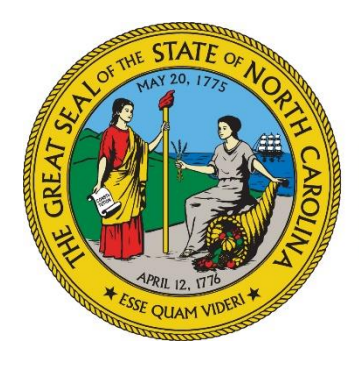

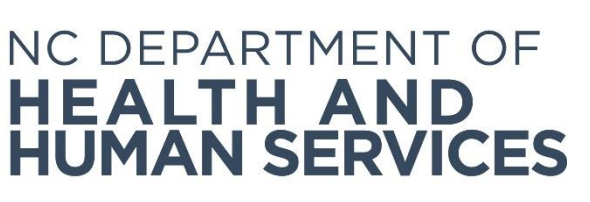

# Recording a Hiring Decision and Managing Employee Records

Provider User Guide Version 01 June 2018

### Contents

| Introduction                                          | 3    |
|-------------------------------------------------------|------|
| Managing Employment Records for Applicants            | 3    |
| Hire Applicant as Provisional Employee                | 3    |
| Hire Applicant as Permanent Employee                  | 5    |
| Managing Employment Records for Provisional Employees | 7    |
| View Provisional Employees                            | 7    |
| Hire Provisional Employee as Permanent Employee       | 8    |
| Terminate Provisional Employee                        | 9    |
| Verifying Employment                                  | . 10 |

# Introduction

Providers are required to record hiring decisions in the background check system. Hiring decisions should be recorded for both provisional and permanent employees.

# **Managing Employment Records for Applicants**

#### Hire Applicant as Provisional Employee

Once an application has been submitted and/or an applicant's fingerprints have been taken, the applicant can be hired as a provisional employee.

 Click on Applications > Applications In-Process, enter the applicants SSN/ITIN and Last Name then click Search. Then, click Hire Provisionally from the Employment Status column. The Hire screen displays.

|      | ilter Op | otions |     |                                                 |           |          |       |                                             |                |                       |          |
|------|----------|--------|-----|-------------------------------------------------|-----------|----------|-------|---------------------------------------------|----------------|-----------------------|----------|
| lica | ation #: |        |     | Provider: HEALTH & REHABILITAT                  | ION CENTE | R A 🗸    |       |                                             |                |                       |          |
| ast  | Name:    |        |     |                                                 |           |          |       |                                             |                |                       |          |
|      |          |        |     |                                                 |           |          |       |                                             |                | I                     | Search   |
| sult | s        |        |     |                                                 |           |          |       |                                             |                |                       |          |
| ked  | App # 🔺  | TCN    | TCR | Provider                                        | Last      | First    | SSN   | Status                                      | Status<br>Date | Employment<br>Status  | Action   |
|      | 11331    |        |     | HEALTH & REHABILITATION CENTER AT THOMAS CIRCLE | Wallace   | Jonathan | -1321 | Background Check<br>Started                 | 12/13/2013     |                       | Withdraw |
|      | 12426    |        |     | HEALTH & REHABILITATION CENTER AT THOMAS CIRCLE | Bloomberg | Angela   | -1232 | Fingerprints<br>Rejected - Federal -<br>1st | 08/28/2014     | Hire<br>Provisionally | Withdraw |
|      | 12428    |        |     | HEALTH & REHABILITATION CENTER AT THOMAS CIRCLE | Bloomberg | Bernard  | -6782 | Name-Based Check<br>Required                | 08/28/2014     | Hire<br>Provisionally | Withdraw |
|      | 12435    |        |     | HEALTH & REHABILITATION CENTER AT THOMAS CIRCLE | Dodd      | в        | -5541 | Background Check<br>Started                 | 08/28/2014     | Hire<br>Provisionally | Withdraw |
|      | 12436    |        |     | HEALTH & REHABILITATION CENTER AT THOMAS CIRCLE | Dodd      | Carrie   | -8741 | Background Check<br>Started                 | 08/28/2014     | Hire<br>Provisionally | Withdraw |
|      | 12439    |        |     | HEALTH & REHABILITATION CENTER AT THOMAS CIRCLE | Dodd      | D        | -6581 | Fingerprints Taken -<br>1st                 | 08/28/2014     | Hire<br>Provisionally | Withdraw |
|      | 12785    |        |     | HEALTH & REHABILITATION CENTER AT THOMAS CIRCLE | Knight    | Susan    | -6562 | Background Check                            | 12/07/2014     | Hire                  | Withdraw |

2. Enter the **Provisional Hire Date** and click **Save**.

| Joe TestFP, 444-45-                     | 000, 6/5/1944                                 |                                             |
|-----------------------------------------|-----------------------------------------------|---------------------------------------------|
| Required                                |                                               |                                             |
| The provisional employ<br>summary page. | nent form must be completed by the onsite sup | pervisor. See application tab on the person |
| Employment Statu                        | s: Provisional                                |                                             |
| * Provide                               | DC Pilot Provider 2                           |                                             |
| * Position Categor                      | Executive, Administrative, Managerial         | $\checkmark$                                |
| * Positio                               | : Nursing Home Director / Business Manager    | $\checkmark$                                |
| * Employee Typ                          | Employee                                      | $\checkmark$                                |
| * Provisional Hire Dat                  |                                               |                                             |
|                                         |                                               |                                             |
|                                         |                                               | Cancel Save                                 |

#### Hire Applicant as Permanent Employee

After a fitness determination of "Eligible" has been made, you may hire an applicant (or provisional employee) as a permanent employee. In this section, we will show you how to hire an applicant who was NOT hired provisionally.

1. Go to Applications > Determination Available on the navigation bar. The Applicants: Determinations Available screen appears. This screen presents a list of all applications that have been submitted by you and for which a fitness determination has been made.

| Enter Filter O                                                                | Options                                    |               |                                         |                                       |                            |                                       |                                                   |                                                      |                                                    |
|-------------------------------------------------------------------------------|--------------------------------------------|---------------|-----------------------------------------|---------------------------------------|----------------------------|---------------------------------------|---------------------------------------------------|------------------------------------------------------|----------------------------------------------------|
| Applica                                                                       | ation #:                                   |               | Prov                                    | vider: HEAI                           | TH & RE                    | HABILITATION                          | CENTER A                                          | ]                                                    |                                                    |
| Last                                                                          | Name:                                      |               |                                         |                                       |                            |                                       |                                                   |                                                      |                                                    |
| Determinatior                                                                 | n Date:                                    | to            | Determina                               | ation:                                |                            | $\checkmark$                          |                                                   |                                                      |                                                    |
|                                                                               |                                            |               |                                         |                                       |                            |                                       |                                                   |                                                      |                                                    |
| Employ                                                                        | oyment:                                    | ~             |                                         |                                       |                            |                                       |                                                   |                                                      | Search                                             |
| Emplo<br>Results                                                              | oyment:                                    | Y             |                                         |                                       |                            |                                       |                                                   |                                                      | Search                                             |
| Emplo<br>Results                                                              | oyment:                                    | Results.      |                                         |                                       |                            |                                       |                                                   |                                                      | Search                                             |
| Emplo<br>Results<br>Text-Determin<br>ocked App # - •<br>Type                  | ationAvailable                             | ▼<br>Results. | L                                       | ast First                             | SSN                        | Determination                         | Determination<br>Date                             | Employment<br>Status                                 | Search                                             |
| Emplo<br>Results<br>ext-Determin<br>ocked App #<br>Type<br>12788              | ationAvailable<br>Provider<br>HEALTH & REH | Results.      | L                                       | ast First<br>loom Orlan               | SSN<br>do -6464            | Determination<br>Eligible             | Determination<br>Date<br>12/07/2014               | Employment<br>Status<br>Convert to Permanent         | Search<br>Actions<br>Close                         |
| Emplo<br>Results<br>Text-Determin<br>.ocked App # -<br>Type<br>12788<br>10757 | Provider<br>HEALTH & REH<br>HEALTH & REH   | Results.      | L<br>THOMAS CIRCLE E<br>THOMAS CIRCLE S | ast First<br>Ioom Orlan<br>imith Jimm | SSN<br>do -6464<br>y -4216 | Determination<br>Eligible<br>Eligible | Determination<br>Date<br>12/07/2014<br>09/17/2013 | Employment<br>Status<br>Convert to Permanent<br>Hire | Search<br>Actions<br>Close<br>Close Without Hiring |

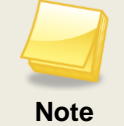

The Hire button will only display for applicants with an "Eligible" fitness determination.

 To locate a specific application, enter application information into one or more fields in Enter Filter Options, then click Search. The search results appear. Click the Hire button in the Employment Status column. The Hire dialog box appears.

| Enter            | Filter Options         | ,                 |      |    |       |     |                |                       |                      |              |
|------------------|------------------------|-------------------|------|----|-------|-----|----------------|-----------------------|----------------------|--------------|
|                  | Application #:         |                   |      |    |       |     | Provider: -    | All -                 |                      | $\checkmark$ |
|                  | Last Name:             | Yeag              | er   |    |       |     |                |                       |                      |              |
| Deterr           | nination Date:         |                   |      | to |       |     | Determination: | •                     | <b>~</b>             |              |
|                  |                        |                   |      |    |       |     |                |                       |                      |              |
|                  |                        |                   |      |    |       |     |                |                       |                      | Search       |
|                  |                        |                   |      |    |       |     |                |                       |                      |              |
|                  |                        |                   |      |    |       |     |                |                       |                      |              |
| Result           | s                      |                   |      |    |       |     |                |                       |                      |              |
| Result<br>Locked | S<br>App#- F<br>Type   | Provider          | Last | *  | First | SSN | Determination  | Determination<br>Date | Employment<br>Status | Actions      |
| Result<br>Locked | S<br>App # - F<br>Type | Provider<br>Jen's | Last | -  | First | SSN | Determination  | Determination<br>Date | Employment<br>Status | Actions      |

3. Choose the **Employee Type** and click on the **Permanent Hire Date** text box. Use the calendar to select a hire date or enter the hire date in MM/DD/YYYY format. Then click **Save**.

| uck Yeager, XXX-XX-1234, 1/1/1945                      |              |
|--------------------------------------------------------|--------------|
| iired                                                  |              |
| Employment Status: Permanent                           |              |
| * Provider: Jen's Nursing Home                         | $\checkmark$ |
| Position Category: Professional / Licensed Health Care | $\checkmark$ |
| * Position: Licensed Practical Nurse                   | <b>~</b>     |
| * Employee Type: Employee                              | <b>~</b>     |
| rmanent Hire Date:                                     |              |
|                                                        | Cancel Save  |
|                                                        |              |

Note

# Managing Employment Records for Provisional Employees

In some circumstances, you may decide to provisionally hire an applicant while waiting for the fitness determination result. This applicant will appear as a provisional employee in the BCS. Applicants may be hired on a provisional basis for a set number of days. After this time period has expired, the provisional employee must be terminated or hired as a permanent employee.

#### **View Provisional Employees**

To view a list of your provisional employees:

1. Go to **Employees > Provisional** on the navigation bar. The **Employees: Provisional** screen appears.

| nter Search Criteria |              |                   |    |        |
|----------------------|--------------|-------------------|----|--------|
| osition Category:    | $\checkmark$ | Hire Date:        | to |        |
| Position:            | $\checkmark$ |                   |    |        |
| Last Name:           |              | Provider: - All - |    | ~      |
|                      |              |                   |    | Search |

2. Click the **Search** button to see a list of all your provisional employees or search for a specific employee by entering information into the search criteria and then clicking the **Search** button.

| osition Category:   |           |            | ✓ Hire L |               |                              |                                  |        |  |  |
|---------------------|-----------|------------|----------|---------------|------------------------------|----------------------------------|--------|--|--|
| Last Name:          | Tanner    |            | Prov     | ider: - All - |                              | ▼<br>Se                          | arch   |  |  |
|                     |           |            |          |               |                              |                                  |        |  |  |
| Results             |           | <b>-</b>   |          |               |                              |                                  |        |  |  |
| Results<br>Provider | Last Name | First Name | Position | Hire Date     | Total Days in<br>Provisional | Days Remaining in<br>Provisional | Action |  |  |

#### Hire Provisional Employee as Permanent Employee

Once an eligible fitness determination has been made for a provisional employee, you can hire the provisional employee if you wish.

 Click on Applications > Determinations Available. Then, click Convert to Permanent from the Employment Status column. (Convert to Permanent displays for applicants with an "Eligible" determination who have already been hired as provisional employees.) The Hire screen displays.

| ter Filter Opt                                            | tions                                                 |                      |               |                        |                           |                       |                                       |                                                   |                                                      |                                                   |
|-----------------------------------------------------------|-------------------------------------------------------|----------------------|---------------|------------------------|---------------------------|-----------------------|---------------------------------------|---------------------------------------------------|------------------------------------------------------|---------------------------------------------------|
| Applicatio                                                | on #:                                                 |                      |               | Provider:              | HEALTH                    | H & RE                | HABILITATION                          | CENTER A                                          | ]                                                    |                                                   |
| Last Na                                                   | ame:                                                  |                      |               |                        |                           |                       |                                       |                                                   |                                                      |                                                   |
| )etermination E                                           | Date:                                                 | to                   | De            | ermination:            |                           |                       | $\checkmark$                          |                                                   |                                                      |                                                   |
|                                                           |                                                       |                      |               |                        |                           |                       |                                       |                                                   |                                                      |                                                   |
| Employn                                                   | nent:                                                 | <b>&gt;</b>          |               |                        |                           |                       |                                       |                                                   |                                                      | Search                                            |
| Employn                                                   | ionAvailableResult                                    | ▼<br>S.              |               |                        |                           |                       |                                       |                                                   |                                                      | Search                                            |
| Employn esults ext-Determinati ocked App # - ~            | ionAvailableResult                                    | <b>⊻</b><br>S.       |               | Last                   | First                     | SSN                   | Determination                         | Determination<br>Date                             | Employment<br>Status                                 | Search                                            |
| Employn esults ext-Determinati ticked App # -  Type 12788 | ionAvailableResult<br>Provider<br>HEALTH & REHABILITA | S.                   | THOMAS CIRCLE | Last<br>Bloom          | First<br>Orlando          | SSN<br>-6464          | Determination<br>Eligible             | Determination<br>Date<br>12/07/2014               | Employment<br>Status<br>Convert to Permanent         | Search<br>Actions<br>Close                        |
| Employn                                                   | ionAvailableResult<br>Provider<br>HEALTH & REHABILITA | S.<br>TION CENTER AT | THOMAS CIRCLE | Last<br>Bloom<br>Smith | First<br>Orlando<br>Jimmy | SSN<br>-6464<br>-4216 | Determination<br>Eligible<br>Eligible | Determination<br>Date<br>12/07/2014<br>09/17/2013 | Employment<br>Status<br>Convert to Permanent<br>Hire | Search<br>Actions<br>Close<br>Close Without Hinng |

2. Enter the **Permanent Hire Date**, Click Edit in the **Action** column then enter the **Permanent Hire Date** and click **Save**.

| Person S   | Summar   | γ                |                       |           |            |        |             |            |                 |                             |           |
|------------|----------|------------------|-----------------------|-----------|------------|--------|-------------|------------|-----------------|-----------------------------|-----------|
| Christin   | na Alsto | n, 006           | 5-19-2017, 6/1        | 19/1982   |            |        |             |            |                 |                             |           |
|            |          |                  |                       |           |            |        |             |            | Add New A       | pplication                  | ase Notes |
| Profile    | Applic   | ations           | Employment            | Documents | History    |        |             |            |                 |                             |           |
| Applica    | tion #   |                  | Provider              |           | Po         | sition | Status      | Hire Date  | Separation Date | Employment<br>Last Verified | Action    |
| 25         |          | <u>Sunrise</u> o | of Raleigh - HAL-092- | 096       | Medication | Aide   | Provisional | 06/19/2017 |                 | 06/19/2017                  | Edit      |
| History of | f Change | s                |                       |           |            |        |             |            |                 |                             |           |

#### **Terminate Provisional Employee**

You must end employment of the provisional employee and record the employee's separation in the BCS:

- If a determination has been made and a provisional employee is not eligible for employment; or,
- If the provisional period for an applicant has expired and you do not want to hire the applicant permanently.
- Click on Applications > Determinations Available on the navigation bar. Click Terminate in the Action column for the corresponding employee. The Terminate Employment dialog box appears. (Terminate Employment will only display when the applicant has received a "Not Eligible" determination or if the provisional period has expired for the applicant.)

| Enter Filter                                                                | Options -                                           |                                                        |               |                        |                        |                           |                       |                                       |                                                   |                                                      |                                                    |
|-----------------------------------------------------------------------------|-----------------------------------------------------|--------------------------------------------------------|---------------|------------------------|------------------------|---------------------------|-----------------------|---------------------------------------|---------------------------------------------------|------------------------------------------------------|----------------------------------------------------|
| Applic                                                                      | ication #:                                          |                                                        |               | F                      | rovider:               | HEALTH                    | 1 & REI               | HABILITATION                          | CENTER A                                          |                                                      |                                                    |
| Las                                                                         | st Name:                                            |                                                        |               |                        |                        |                           |                       |                                       |                                                   |                                                      |                                                    |
| Determinatio                                                                | ion Date:                                           | to                                                     |               | Deterr                 | nination:              |                           |                       | $\checkmark$                          |                                                   |                                                      |                                                    |
|                                                                             |                                                     |                                                        |               |                        |                        |                           |                       |                                       |                                                   |                                                      |                                                    |
| Empl                                                                        | oloyment:                                           |                                                        | V             |                        |                        |                           |                       |                                       |                                                   |                                                      | Search                                             |
| Empi                                                                        | oloyment:                                           |                                                        | Y             |                        |                        |                           |                       |                                       |                                                   |                                                      | Search                                             |
| Empl<br>Results<br>Fext-Determi<br>Locked App # -                           | ninationAvail                                       | ableResults.                                           | Y             |                        | Last                   | First                     | SSN                   | Determination                         | Determination                                     | Employment                                           | Search                                             |
| Empl<br>Results<br>Fext-Determi<br>Locked App # -<br>Type                   | ninationAvail                                       | ableResults.                                           | Y             |                        | Last                   | First                     | SSN                   | Determination                         | Determination<br>Date                             | Employment<br>Status                                 | Search                                             |
| Empl<br>Results<br>Fext-Determi<br>ocked App # -<br>Type<br>12788           | ninationAvail                                       | ableResults.                                           | ENTER AT THOM | AS CIRCLE              | Last<br>Bloom          | First<br>Orlando          | SSN<br>-6464          | Determination<br>Eligible             | Determination<br>Date<br>12/07/2014               | Employment<br>Status<br>Convert to Permanent         | Search<br>Actions<br>Close                         |
| Empl<br>Results<br>Text-Determi<br>Locked App # -<br>Type<br>12788<br>10757 | ninationAvail<br>- Provider<br>HEALTH &<br>HEALTH & | ableResults.<br>REHABILITATION CI<br>REHABILITATION CI | ENTER AT THOM | AS CIRCLE<br>AS CIRCLE | Last<br>Bloom<br>Smith | First<br>Orlando<br>Jimmy | SSN<br>-6464<br>-4216 | Determination<br>Eligible<br>Eligible | Determination<br>Date<br>12/07/2014<br>09/17/2013 | Employment<br>Status<br>Convert to Permanent<br>Hire | Search<br>Actions<br>Close<br>Close Without Hiring |

2. In Separation Date, use the calendar to select a date or enter a date in MM/DD/YYYY format. Then click Save. Same question as #2 in previous section.

| dit Employment                                                 |                                                                    |
|----------------------------------------------------------------|--------------------------------------------------------------------|
| Christina Alston, 006-19-2017, 6/19/1982                       | 2                                                                  |
| * <i>Required</i><br>Changing the Provisional hire date does n | ot change the Provisional employment expiration date of 8/18/2017. |
| * Employment Status:                                           | * Employee Type:                                                   |
| Provisional 🗸                                                  | Employee 🗸                                                         |
| * Provider:                                                    | * Provisional Hire Date:                                           |
| Sunrise of Raleigh - HAL-092-09 🗸                              | 06/19/2017                                                         |
| * Position Category:                                           | Hire Date:                                                         |
| Technical, Unlicensed Health Car                               |                                                                    |
| * Position:                                                    | Separation Date:                                                   |
| Medication Aide                                                |                                                                    |
|                                                                | Employment Last Verified:                                          |
|                                                                | 06/19/2017                                                         |
| Save                                                           |                                                                    |

# **Verifying Employment**

Providers may verify the continued employment of their employees on a periodic basis. Employment is verified when a person is hired, and then re-verification can be performed periodically thereafter. The **Employee: Verification** screen lists employees that need to be verified. To verify employment for current employees:

1. Go to **Employees > Verification** on the navigation bar. The **Employees: Verification** screen appears.

| Employees: Verification                |            |
|----------------------------------------|------------|
| inter Filter Criteria                  |            |
| Employment Last Verified on or before: | 08/25/2014 |
| Provider:                              | ✓          |
| Last Name:                             |            |
| Employment ID:                         |            |
|                                        |            |
|                                        | Search     |
|                                        |            |

 To see a list of employees whose employment needs to be verified, click on the Employment Last Verified on or before date box and a calendar will appear. Select a verification date. Generally, you'll be selecting today's date. Then click Search. The search results appear.

| ovider                                         | Last Name 🔺    | First Name | Position                                    | Hire Date                            | Employment<br>Last Verified                                      | Verify                             | Action                          |
|------------------------------------------------|----------------|------------|---------------------------------------------|--------------------------------------|------------------------------------------------------------------|------------------------------------|---------------------------------|
| HE WASHINGTON HOME                             | Coggin         | Fritz      | Other Activities Staff                      | 08/06/2013                           | 08/06/2013                                                       |                                    | Edit                            |
| HE WASHINGTON HOME                             | Coggin         | Fritz      | Other Activities Staff                      | 09/17/2013                           | 09/17/2013                                                       |                                    | Edit                            |
| ammy's Ingleside at Rock Creek                 | Doe-Four       | Jane       | Laboratory Technician                       | 10/23/2012                           | 10/23/2012                                                       |                                    | Edit                            |
| ammy's Ingleside at Rock Creek                 | Doe-Four       | Jane       | Social Worker<br>(Graduate)                 | 10/23/2012                           | 10/23/2012                                                       |                                    | Edit                            |
| AROLYN BOONE LEWIS HEALTH CARE CENTER          | Doe-Four       | Jane       | Laboratory Technician                       | 10/23/2012                           | 10/23/2012                                                       |                                    | Edit                            |
| EALTH & REHABILITATION CENTER AT THOMAS CIRCLE | Doe-Four       | Jane       | Medication Aide /<br>Technician             | 10/23/2012                           | 10/23/2012                                                       |                                    | Edit                            |
| EANNE JUGAN RESIDENCE                          | Doe-Four       | Jane       | Mental Health<br>Counselor                  | 10/23/2012                           | 10/23/2012                                                       |                                    | Edit                            |
| EANWOOD REHABILITATION AND WELLNESS CENTER     | Doe-Four       | Jane       | Laboratory Technician                       | 10/23/2012                           | 10/23/2012                                                       |                                    | Edit                            |
| NOLLWOOD HSC                                   | Doe-Four       | Jane       | Medication Aide /<br>Technician             | 10/23/2012                           | 10/23/2012                                                       |                                    | Edit                            |
| APITOL HILL NURSING CENTER                     | Doe-Four       | Jane       | Radiology Technician                        | 10/23/2012                           | 10/23/2012                                                       |                                    | Edit                            |
| ARROLL MANOR NURSING & REHAB                   | Doe-Four       | Jane       | Pharmacist                                  | 10/23/2012                           | 10/23/2012                                                       |                                    | Edit                            |
| ammy's Best                                    | Doe-Four       | Jane       | Nurse Aide                                  | 10/23/2012                           | 10/23/2012                                                       |                                    | Edit                            |
| ammy's Nursing Home                            | Doe-Four       | Jane       | Respiratory Care<br>Practitioner            | 10/23/2012                           | 10/23/2012                                                       |                                    | Edit                            |
| C Pilot Provider 1                             | Doe-Four       | Jane       | Nurse Aide                                  | 10/11/2012                           | 09/17/2013                                                       |                                    | Edit                            |
| C Pilot Provider 2                             | Doe-Four       | Jane       | Other                                       | 10/11/2012                           | 09/17/2013                                                       |                                    | Edit                            |
| C Pilot Provider 2                             | Doe-Four       | Jane       | Respiratory Care<br>Practitioner            | 10/23/2012                           | 10/23/2012                                                       |                                    | Edit                            |
| ARROLL MANOR NURSING & REHAB                   | Doe-NinetyNine | Jane       | Mental Health<br>Counselor                  | 09/17/2013                           | 09/17/2013                                                       |                                    | Edit                            |
| APITOL HILL NURSING CENTER                     | Doe-NinetyNine | Jane       | Nursing Home<br>Administrator               | 10/19/2012                           | 10/19/2012                                                       |                                    | Edit                            |
| C Pilot Provider 1                             | Doe-Six        | Jane       | Waiter, waitress                            | 08/21/2013                           | 08/21/2013                                                       |                                    | Edit                            |
| eth's Nursing Home                             | Dorn           | Roger      | Nursing Home Director /<br>Business Manager | 10/01/2013                           | 10/01/2013                                                       |                                    | Edit                            |
| 4 1 2 3 ▶ ₩ 48 Total Items                     |                |            |                                             |                                      |                                                                  |                                    |                                 |
|                                                |                |            | When y<br>is updated f                      | you click Verify<br>for the employee | Select All Verify<br>Selected, the verify<br>as selected on this | <u>Selec</u><br>fication<br>s page | <u>sted</u><br>n date<br>s only |

- **3.** To verify employment, review the employee list to see if there is any employee on the list who is no longer working for you. If you find someone on the list who has left employment, record the separation by clicking on the **Edit** button in the **Action** column. Once the separation is recorded, the employee is removed from the verification list and placed in the list of separated employees.
- 4. Once you have edited the employment record for all employees on the list who no longer work for you, click the **Select All** button at the bottom of the page. This will populate the checkbox for all employees remaining on the verification list. (Alternatively, you can check each employee's checkbox individually.) Click the **Verify Selected** button and the new verification date will be set to today's date.

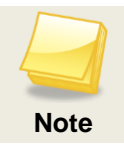

If your list of employees is longer than one page, you must click **Select All** and **Verify Selected** on each page.